#### Applying for an Emergency Substitute License in Kansas

#### **Requirements:**

- A minimum of 60 college credit hours from an accredited college or university
- Complete Online Application you will select to have official transcript(s) emailed or mailed from the university to KSDE
- \$60 Application Fee (cash not accepted)
- Submit fingerprints (either inked or Live Scan) and \$50 background check processing fee to KSDE
  - \* for first-time applicants or expired license only
  - \* for fingerprint Information, see pages 2 & 3 below or visit the KSDE website at: <u>https://www.ksde.org/Agency/Division-of-Learning-Services/Teacher-Licensure-</u> <u>TL/Licensure/Fingerprint-Information</u>

#### **Steps for Applying:**

- Visit <u>https://appspublic.ksde.org</u> and register for KLAS.
- Once registered and logged in, select option #1 "KLAS Kansas Licensure Application System".
- Select Form 8 "Emergency Substitute" from the forms list.
- Follow the instructions to complete the application.
- If your application submits directly to KSDE, your screen will display full instructions for paying as soon as you submit your form.
- You can monitor the progress of your application using the License Lookup at <a href="https://appspublic.ksde.org/TLL/SearchLicense.aspx">https://appspublic.ksde.org/TLL/SearchLicense.aspx</a>.
- KSDE will email you once your license is ready (they no longer mail hard copies).

### Kansas Live Scan Fingerprints KSDE Code – 902KS1600

### Step 1

### Before your

#### **Appointment:**

Call your local law enforcement agency

- confirm they have Live Scan
- make an appointment if needed

### Step 2

### What to bring

### to your appointment:

At least one form of picture ID

Check or cash (some agencies charge a fee to take prints, **KBI does not accept cash**) Background Waiver Form

• this will be signed by officer and you will upload into KLAS

# Step 3

#### During your appointment:

Complete the personal information, as director by officer Provide officer with the KSDE code – **902KS1600** 

# Step 4

### After your appointment:

Log into KLAS

- if new user, register an account
- if current user, log in

Click Fingerprint Payment Portal

- fill out applicant form
- upload signed waiver
- return to welcome screen
- print to review data to be submitted to KSDE
- pay
- print report
- log off

# Kansas Inked Fingerprints

# Step 1

### Before your

### **Appointment:**

Call your local law enforcement agency

- confirm they have the Kansas Preformatted Card (FBI, FD 258)
  - if not, you can request one from USD 437 HR (crawflin@usd437.net)
- make an appointment if needed

### Step 2

### What to bring

#### to your appointment:

At least one form of picture ID

Check or cash (some agencies charge a fee to take prints, **KBI does not accept cash**) <u>Background Waiver Form</u>

• this will be signed by officer

Pre-addressed, stamped envelope to accommodate FP card

• KSDE

Attention: Teacher Licensure 900 SW Jackson, Suite 102 Topeka, KS 66612-1212

\$50 check or money order,

• made payable to KSDE and separate from license application fee (do not combine the fees)

### Step 3

### During your appointment:

Complete the personal information on the FP card, as director by officer Get your prints taken

• either inked onto card or taken digitally then printed on the FP card Have the officer place the completed FP card, \$50 check/money order, and Background Waiver Form in the envelope and mail it to KSDE